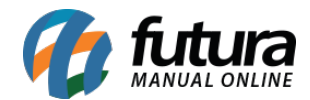

Sistema: Futura EFD

**Caminho:** <u>Sped> Outros> Gare/Gnre - Registro C112</u>

Referência: FEF25

Versão: 2018.05.21

**Como funciona:** Esta tela contém informações para preenchimento do registro C112 do arquivo do SPED, este registro refere-se ao Documento de Arrecadação Referenciado que deve ser apresentado obrigatoriamente, quando no campo "Informações Complementares" da nota fiscal, constar a identificação de um documento de arrecadação. Segue abaixo a tela para configuração:

| Gerar Documento de Arrecadação Referenciado - Registro C112 🗴 |                                   |                                         |
|---------------------------------------------------------------|-----------------------------------|-----------------------------------------|
| F2 Novo F3 Editar Excluir F10 Gravar Cancelar                 |                                   |                                         |
| Consulta Principal                                            |                                   |                                         |
|                                                               |                                   |                                         |
| I NOME DA EMPRESA                                             | Gerar                             |                                         |
| Periodo Mes 11 - Ano 2017 -                                   | L                                 |                                         |
| Registros C112                                                |                                   |                                         |
| Novo Editar Excluir Localizar [F5]                            | 1                                 |                                         |
|                                                               |                                   |                                         |
| Nota Fiscal Q Nro Nota:                                       |                                   |                                         |
| 2- Modelo Documento                                           |                                   |                                         |
| 4- Numero Dogumento                                           |                                   |                                         |
| 5- Cod. Autentic, Bancaria                                    |                                   |                                         |
| 6- Valor Total Documento                                      |                                   |                                         |
| 7- Data Vencimento                                            |                                   |                                         |
| 8- Data Pagamento                                             |                                   |                                         |
| Gravar Cancelar                                               |                                   |                                         |
| Arraste uma coluna aqui para agrupar os dados                 |                                   |                                         |
| Nro. Nota Modelo Documento UF Municipio                       | Nro. Documento Codigo Autorização | Valor Documento Data Vencto. Data Pagto |
|                                                               |                                   |                                         |
|                                                               |                                   |                                         |
|                                                               |                                   |                                         |
|                                                               | Nenhum registro encontrado        |                                         |
|                                                               | Herman regist of chedito duo      |                                         |
|                                                               |                                   |                                         |
|                                                               |                                   |                                         |
|                                                               |                                   |                                         |

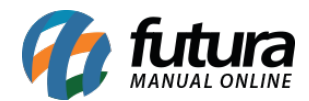

## **Aba Principal**

ID: Este campo será preenchido automaticamente ao gerar o documento;

Empresa: Defina a empresa padrão utilizada;

Período: Selecione o Período, Mês e Ano;

## Aba Registros C112

ID: Este campo será preenchido automaticamente ao gerar o documento;

Nota Fiscal: Selecione a nota fiscal referenciada que será gerado o documento;

**Nro Nota:** Este campo será preenchido automaticamente ao lançar a opção acima (Nota Fiscal);

**2- Modelo Documento:** Selecione o modelo do documento de arrecadação: Opções: Documento estadual de arrecadação, GNRE;

3- UF: Selecione a UF (Unidade Federada) beneficiária do recolhimento;

4- Número Documento: Neste campo insira o número do documento de arrecadação;

5- Cod. Autentic. Bancaria: Neste campo insira o código completo da autenticação bancaria;

6- Valor Total Documento: Indique o valor total do documento de arrecadação;

7- Data Vencimento: Neste campo insira a data de vencimento do documento de arrecadação;

8- Data Pagamento: Neste campo insira data de pagamento do documento de arrecadação;

**Obs:** Vale lembrar que todas as opções contidas nesta tela deverão ser preenchidas com o acompanhamento da contabilidade e de um analista fiscal da **Futura Sistemas**;